保存版

※今後も使用する可能性がありますので、各家庭で保存しておいてください。 ※カラー版は、宮川小ホームページ<GIGA スクール関係>からご覧になることができます。

## 令和4年2月10日

Googlemeet オンライン授業に参加する方法(classroom から参加する方法)

春日部市立宮川小学校

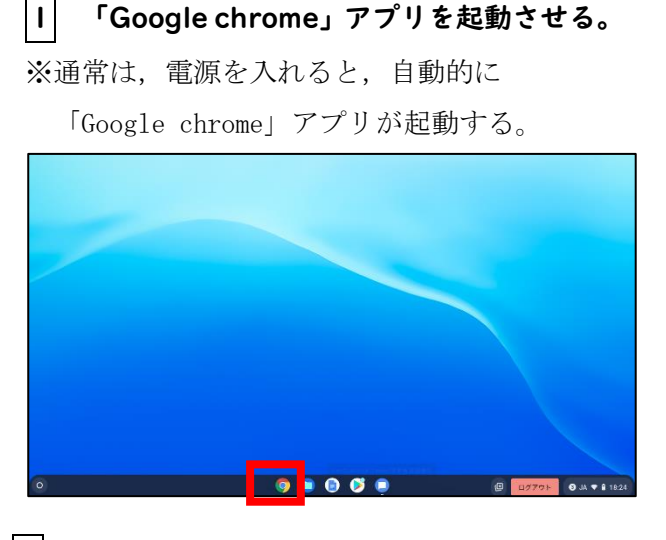

3 Google Classroom から目的のクラスを クリックする。

※例は、1年1組を選択する様子。

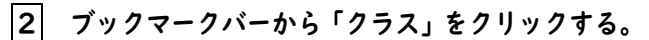

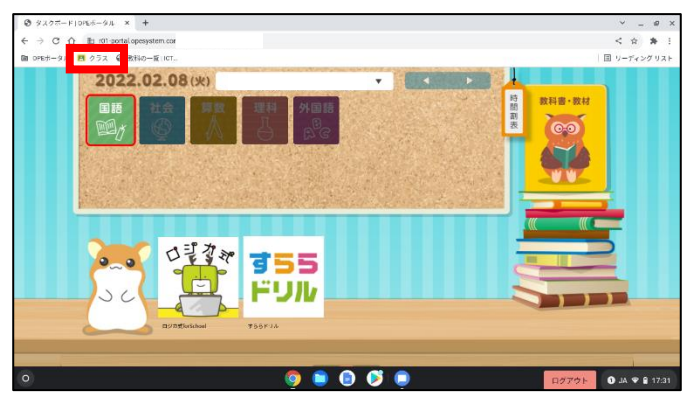

4 「参加」をクリックする。

※担任が、参加を許可している時間帯のみ「参加」が 表示される。

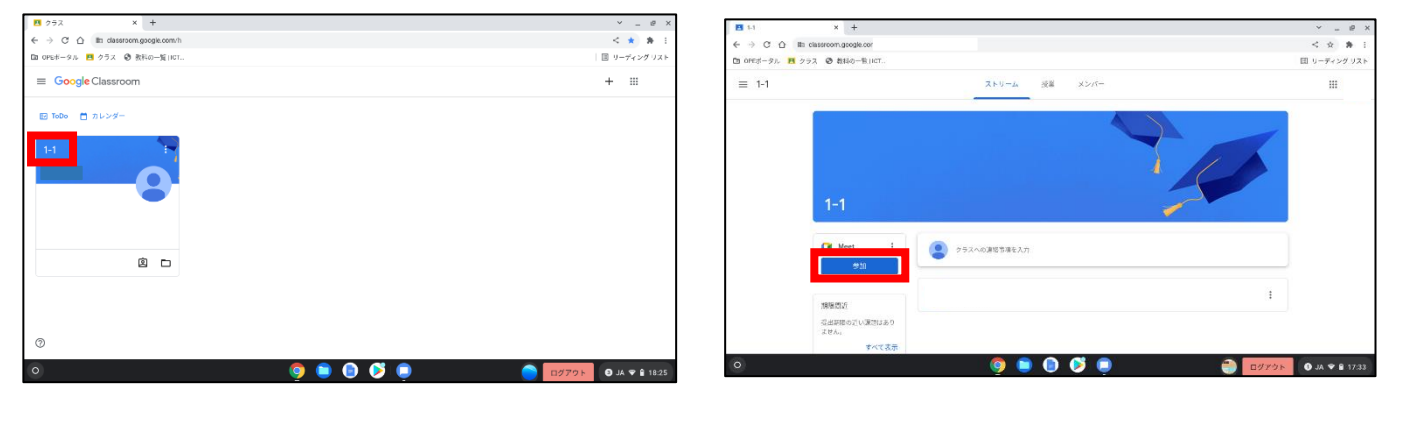

※カメラとマイクへのアクセス許可を求めら

れる場合は,「許可」をクリックする。

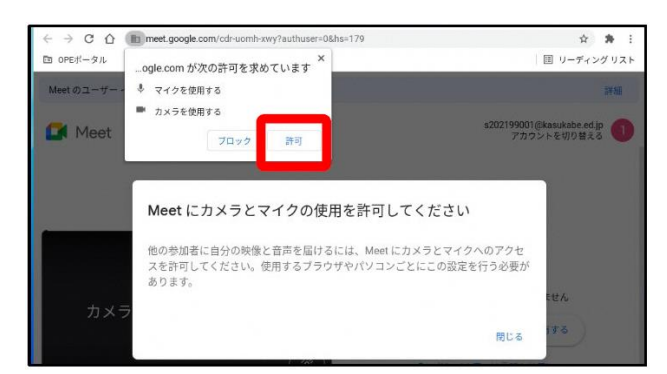

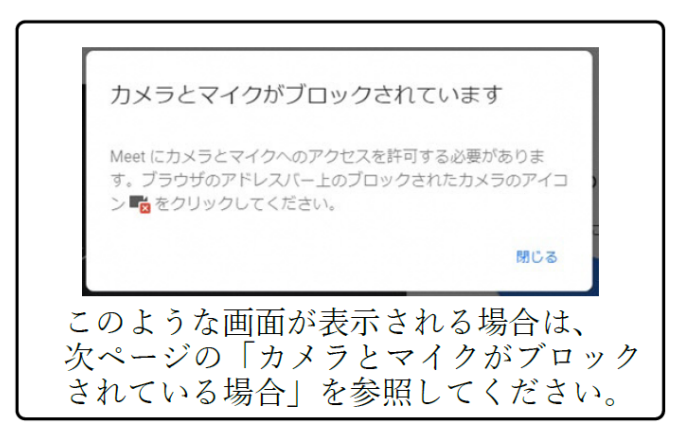

## ※カメラとマイクがブロックされている場合

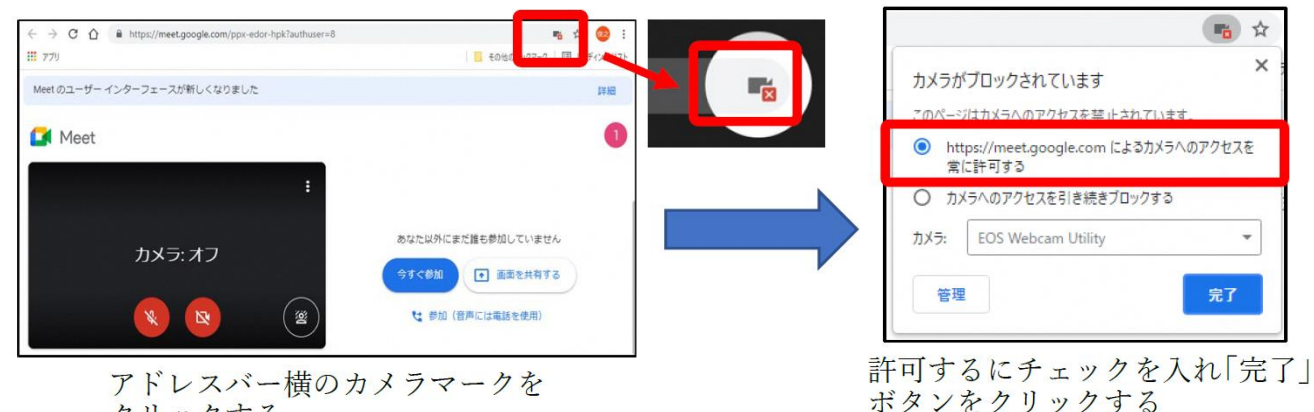

クリックする

## 5 カメラとマイクのON・OFFの設定をする。

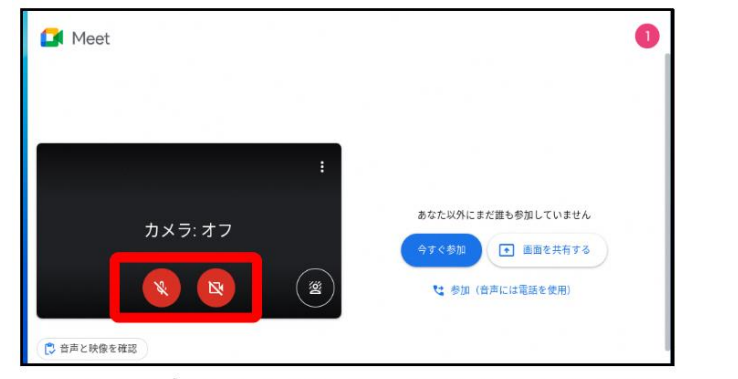

アイコンをクリックして、カメラとマイクの ON・OFF を切り替える

6 「今すぐ参加」をクリックする。

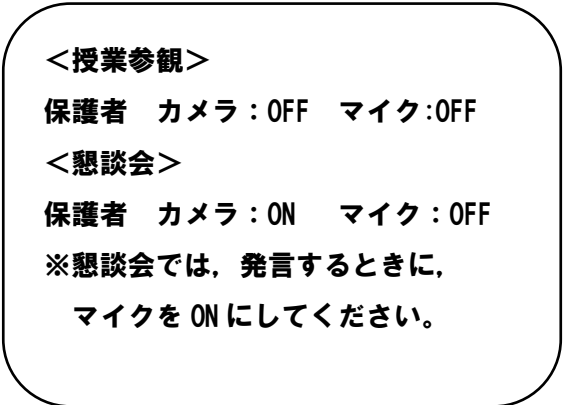

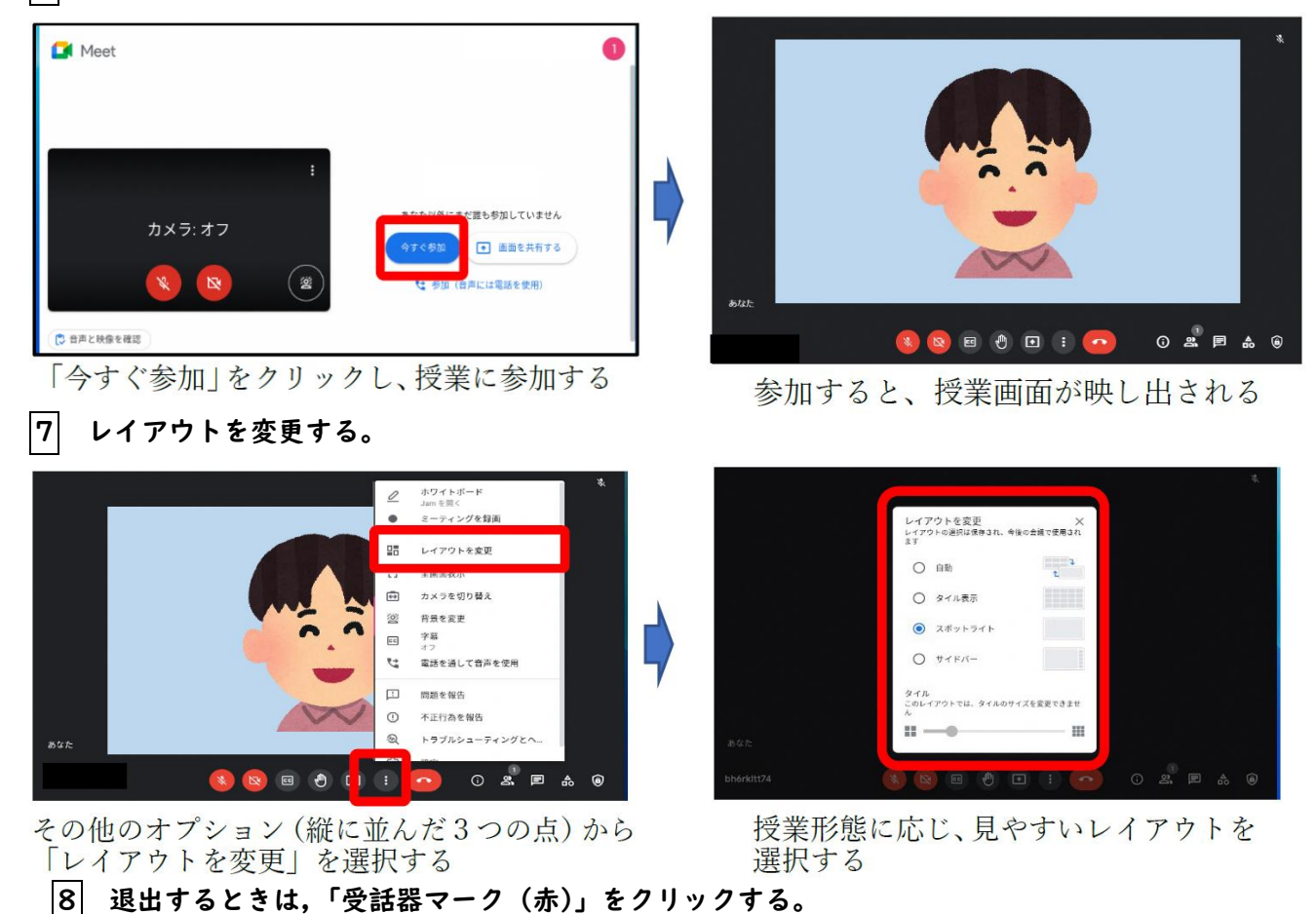